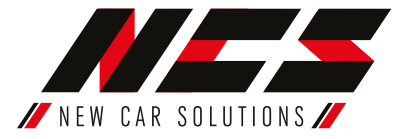

Multimediální zařízení NCS-RS301 umožňuje poslouchat FM rádio, přehrávat multimediální soubory načtené do paměti nebo z externích médií mimo CD a DVD. Pomocí funkce Bluetooth můžete bezdrátově přehrávat hudbu a také telefonovat aniž byste museli držet přístroj v ruce. Na vaší cestě Vám pomůže i navigace díky přiloženému modulu GPS.

### Návod na montáž a obsluhu multimediálního zařízení: NCS-RS301

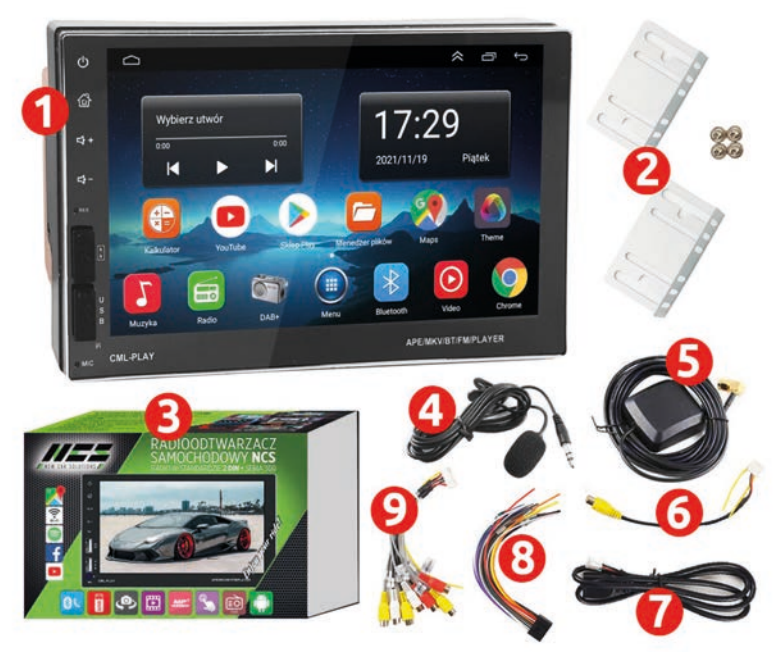

Pouze lustrační foto. Některé položky v balení se mohou lišit podle výbavy.

## Sada obsahuje:

- 1. Multimediální zařízeníNCS-RS301
- 2. Montážní konzoly
- 3. Balení
- 4. Externí mikrofon
- 5. GPS modul

- 6. Videokabel zadní kamery,
- 7. USB konektor
- 8. 16 PIN napájecí a signální konektor
- 9. Multifunkční kabel 20 PIN
- 10. PIN anténa Wi-Fi

## Návod na instalaci:

## Upozornění!

Před instalací zařízení si pečlivě přečtěte tento návod, abyste správně zapojili multimediální zařízení k instalaci automobilu a předešli možným problémům souvisejícím s nesprávným používáním nebo poškozením přístroje nebo automobilu. (např. vybití baterie). Nedodržení pokynů může vést k poškození zařízení v důsledku nesprávného připojení!

## 1. Instalace zařízení:

- a. Odmontujte přechozí autorádio (pokud tam bylo).
- b. Namontujte montážní úchyty na boční stěny zařízení pomocí šroubků a křížového šroubováku:

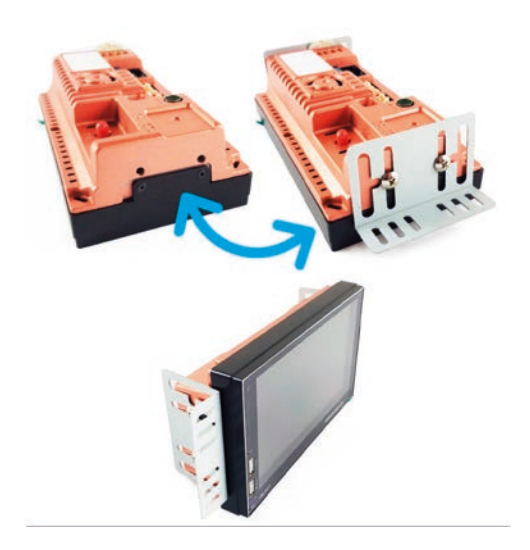

### Připravte si k instalaci:

- Měřák napětí (voltmetr-multimetr) nebo zkoušečku napětí,
- Křížový šroubovák,
- Kleště,
- Nástroj na vytažení starého rádia.

c) Pro připojení napájení a reproduktorů je potřeba vyrobit adaptér – adaptér, který přizpůsobíte konektoru ve vašem autě. Použijte 16-pinový napájecí a signální konektor, který je součástí sady (tento konektor je určen pro toto zařízen, má vhodné uspořádání kolíků - schéma s popisem kolíků níže).

Pro "volné" dráty byste měli vyrobit zásuvku, která je vhodná pro vaše auto (dokoupení samostatně). Připojte napájecí a signální konektor s namontovanou zásuvkou vhodnou pro automobil do napájecí a signální zásuvky (1) a druhý konec připojte k instalaci automobilu.

## 2. Popis zásuvek a konektorů multimediální stanice

- 1. 16 pinová napájecí a signální zásuvka
- 2. 20 pinová multifunkční zásuvka
- 3. Zásuvka není aktivní
- 4. Zásuvka není aktivní
- 5. 6-PINOVÁ USB zásuvka
- 6. Zásuvka zadní kamery / Wi-Fi 10-PIN
- 7. Zásuvka rádiové antény
- 8. Konektor antény GPS (sejměte červený kryt)

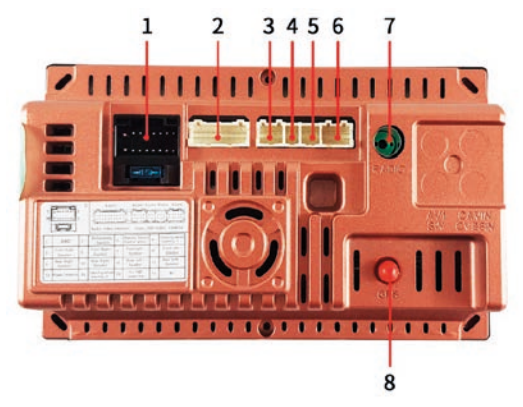

## Upozornění!

V případě nesprávného propojení může dojít k problémům s vybíjením baterie, ztrátě dříve uložených rádiových stanic nebo dalších nastavení a v krajním případě k trvalému poškození rádia a ztrátě záruky!

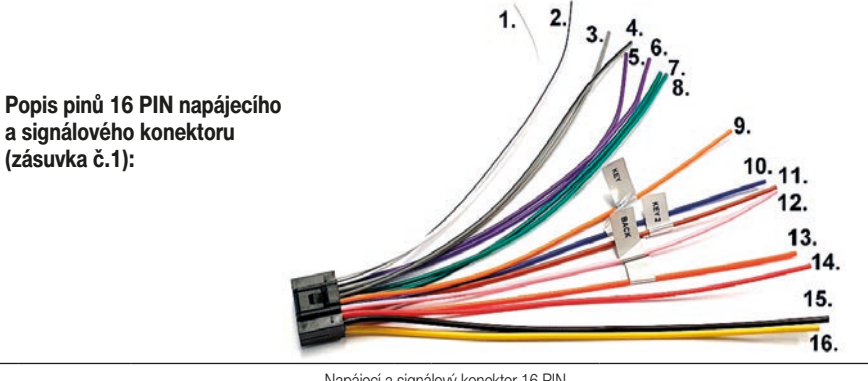

| Napájecí a signálový konektor 16 PIN |               |                                    |     |                      |                                                    |  |
|--------------------------------------|---------------|------------------------------------|-----|----------------------|----------------------------------------------------|--|
| Č.                                   | Kabel         | Funkce                             | Č.  | Kabel                | Funkce                                             |  |
| 1.                                   | Bílý          | Levý přední, reproduktor + (plus)  | 9.  | Oranžovo-černý (KEY) | Ovládání z volantu č. 1                            |  |
| 2.                                   | Bílo-šedý     | Levý přední, reproduktor - (minus) | 10. | Modrý (ANT)          | Napájení antény                                    |  |
| 3.                                   | Šedý          | Pravý přední reproduktor + (plus)  | 11. | Hnědý (KEY 2)        | Ovládání z volantu č. 2                            |  |
| 4.                                   | Šedo-černý    | Pravý přední reproduktor - (minus) | 12. | Růžový (BACK)        | Zapnutí parkovací kamery po zařazení zpátečky      |  |
| 5.                                   | Fialový       | Levý zadní, reproduktor + (plus)   | 13. | Oranžový (ILL)       | Snížení intenzity displeje při zapnutí potkávacích |  |
|                                      |               |                                    |     |                      | světel*                                            |  |
| 6.                                   | Fialovo-černý | Levý zadní, reproduktor - (minus)  | 14. | Červený              | Napájení zapalování +12V                           |  |
| 7.                                   | Zelený        | Pravý zadní reproduktor + (plus)   | 15. | Černý                | Kostra -(minus)                                    |  |
| 8.                                   | Zeleno-černý  | Pravý zadní reproduktor - (minus)  | 16. | Žlutý                | Stálý proud +12V                                   |  |

\* Pokud je kabel připojen, obrazovka zařízení sníží podsvícení displeje při rozsvícených tlumených světlech a současně se rozsvítí tlačítka vlevo (rádio se přepne do nočního režimu).

### Popis vstupů a výstupů multifunkčního konektoru 20-PIN

![](_page_2_Picture_6.jpeg)

|   | Popis vstupů a výstupů multifunkčního konektoru 20-PIN                                        |                                                                                                    |  |  |  |
|---|-----------------------------------------------------------------------------------------------|----------------------------------------------------------------------------------------------------|--|--|--|
| 1 | Multifunkční konektor 20-PIN Multifunkční konektor pro připojení do multimediálního zařízení. |                                                                                                    |  |  |  |
| 2 | AUX L IN – Audio vstup levý kanál                                                             | Konektory AUX umožňují připojení například mp3 přehrávač pomocí 2 x RCA (Cinch) kabelů.                                    |  |  |  |
| 3 | AUX R IN – Audio vstup pravý kanál                                                            | Ovládání je možné pouze na připojeném přehrávači a nikoli z multimediálního zařízení.                                      |  |  |  |
| 4 | R OUT - Audio výstup pravý kanál                                                              | Konaktar Cinah umažňující připajaní ovterních raproduktar naho Subwastar                                                   |  |  |  |
| 5 | L OUT - Audio výstup levý kanál                                                               | Nonektor Ginch umoznujici pripojeni externich reproduktor nebo Subwooler.                                                  |  |  |  |
| 6 | VIDEO IN-1 – Video vstup                                                                      | Konektor 1 pro vstup video signálu. Možnost připojení externího zdroje video signálu, například kamery                     |  |  |  |
| 7 | VIDEO IN-2 – Video vstup                                                                      | pro záznam jízdy                                                                                                    |  |  |  |
| 8 | Video OUT – Video výstup                                                                      | Konektor pro připojení externího monitoru, např. obrazovek namontovaných v opěrkách hlavy předních sedadel.                |  |  |  |
| 9 | AMP CONT – budící vodič zesilovače                                                            | Pokud chcete použít další zesilovač, připojte kabel AMP CONT k budicí zásuvce zesilovače. Nejčastěji<br>označené jako REM. |  |  |  |

Popis konektoru USB:

![](_page_3_Picture_1.jpeg)

| 1 | Kabel USB<br>zásuvkou | Zásuvku vyveďte na vhodné místo ve voze, např. do odkládací schránky na straně spo-                                                                         |
|---|-----------------------|----------------------------------------------------------------------------------------------------|
| 2 | Kabel USB<br>zásuvkou | lujezdce. Lze je použít k propojení datových<br>nosičů (flash disků) s vašimi oblíbenými mé-<br>dii. Mediální zařízení přehrává hudební i video<br>soubory. |

### Popis konektoru k parkovací kameře a anténě Wi-Fi (6):

![](_page_3_Picture_4.jpeg)

 1
 CAM-IN
 Konektor pro zapojení parkovací kamery

 2
 Antény Wi-Fi
 Krátké žluté dráty jsou antény pro příjem internetu.

**Upozornění!** Konektor parkovací kamery by měl být k zařízení připojen i v případě, že ji nebudete používat, jinak nebude zařízení schopno správně přijímat internet.

Připevněte anténu uvnitř vozidla pomocí oboustranné lepicí pásky tak, aby mohla chytat signál (nejlépe na palubní desku), poté připojte anténní kabel k zařízení přes konektor SMA (7)

![](_page_3_Picture_8.jpeg)

### Pro správné připojení napájecího konektoru proveď te následující kroky:

- Nezapínejte zapalování. Najděte napětí + 12V v napájecím konektoru (svazek automobilu). Nastavte měřák na měření napětí na rozsah 20V. Připojte jednu sondu na mínus (zem, kostra)
   je to jakýkoli odkrytý šroub nebo karoserie bez laku, druhou sondu přiložte na Piny v instalaci vašeho automobilu, dokud se na měřidle neobjeví napětí + 12V. Nejčastěji je to žlutý drát.
- Najděte napětí + 12V, které se objeví po zapnutí zapalování. Otočte klíčkem ve spínací skříňce do polohy I. "zapalování" (nestartujte motor) a obdobně připojte jednu sondu do mínusu (kostru, zem) - to je jakýkoli odkrytý šroub ...., poté použijte měřák na další Piny, dokud nenajdete druhý vodič, na kterém se objevilo napětí + 12V. Nejčastěji je to červený drát.

![](_page_3_Picture_12.jpeg)

Najděte zem, kostru (mínus) v napájecím konektoru auta. Obvykle to bývá černý nebo hnědý drát. Nastavte měřák na ohmmetr (test kontinuity). Připojte jednu sondu k mínus (zem, kostra) - je to jakýkoli odkrytý šroub ..., druhá by měla být aplikována na Piny v instalaci vašeho automobilu, s výjimkou kladných vodičů + 12V (bývá žlutý) a +12V (bývá červený), které se objeví po spuštění zapalování. Pokud se projeví jiná hodnota než 0, je to o. k. a je obvod uzavřen.

Anténa GPS (8).

![](_page_3_Picture_15.jpeg)

- Modrý napájecí kabel od rádia se připojuje k příslušnému instalačnímu vodiči automobilu, pokud je vůz vybaven přídavným napájením antény (obvykle také modrý drát). Pokud nebudete používat, nezapojujte ho.
- Najděte všechny kabely reproduktorů v instalaci vašeho auta.
- Po provedení výše uvedených kroků připojte k vodičům signálově-napájecího konektoru 16 PIN (ze sady), samostatně zakoupenou zásuvku (pozor zejména na správné vložení Pinů), která odpovídá konektoru v automobilu.
  - d) Připojte rádiovou anténu do zásuvky (č. 6) na multimediálním zařízení. Pokud má váš vůz jiný anténní konektor než na rádiu, je potřeba použít vhodný anténní adaptér (prodává se samostatně).
  - e) Připojte Wi-Fi anténu (kabel, který je zároveň konektorem parkovací kamery) konektor č. 5.
  - f) Připojte anténu GPS ke konektoru SMA (č. 7). Vyjměte přijímač GPS tak, že jej namontujete na palubní desku. Pokud není přijímač GPS nainstalován co nejblíže sklu, může být zhoršená kvalita signálu.
  - g) Pokud potřebujete, můžete připojit další reproduktory, externí obrazovky, kameru pro záznam jízdy nebo zesilovač pomocí RCA kabelů (konektor č. 2). Pokud chcete používat USB flash disk můžete také připojit konektory č. 3 a č. 4.
  - h) Přišroubujte rádio do otvoru ve středové konzoli vozidla pomocí montážních držáků. Každé auto je jiné může se ukázat, že pro stabilní instalaci multimediální stanice budou nutné drobné úpravy na středové konzole vozidla.

![](_page_4_Picture_8.jpeg)

. 1.

## 3. Popis funkcí čelního panelu

![](_page_4_Picture_10.jpeg)

| Nr | 0      | Funkcja     | Opis działania                  |
|----|--------|-------------|---------------------------------|
| 1. | 5      | Zapnutí/    | Stiskem zapnete / vypnete       |
|    | Ĺ      | vypnutí     | zařízení.                       |
| 2. | 1.     | "Home"      | Stiskem se dostanete do         |
|    | 4+     |             | hlavního menu.                  |
| 3. | -1     | Hlasitost + | Stiskem zvyšujete hlasitost     |
|    | 4.     |             | multimediálního zařízení.       |
| 4. |        | Hlasitost - | Stiskem snižujete hlasitost     |
|    |        |             | multimediálního zařízení.       |
| 5. | RST    | Reset       | Pomocí tenkého předmětu         |
|    |        |             | (například kancelářské spon-    |
|    | (F)    |             | ky) resetujte rádio. Vrátíte do |
|    | N      |             | továrního nastavení.            |
| 6. |        | USB vstup   | USB vstup pro nabíjení          |
|    | U<br>S |             | telefónu.                       |
| 7. | в      | USB vstup   | USB vstup pro přehrávání        |
|    |        |             | multimediálních souborů.        |
| 8. | MIC    | Mikrofon    | Mikrofon pro telefonování.      |
|    |        |             | Chcete-li jej použít, spárujte  |
|    |        |             | zařízení se smartphonem,        |
|    |        |             | tabletem pres Bluetooth.        |

### 4. Obsluha zařízení

### 4.1. Hlavní menu

![](_page_5_Picture_2.jpeg)

Pokud chcete změnit tapetu, klepněte na libovolné prázdné místo obrazovky a podržte

### 4.2. Navigace

Multimediální zařízení je vybaveno systémem GPS. Zde vám poradíme, jak nastavit aplikaci. Nejprve vyberte výchozí aplikaci pro nsvigování. V hlavní nabídce přejeď te prstem doprava, poté vyberte Car settings (nastavení auta):

### Set the associated navigation program

Potáhněte prstem dolů, dokud není vybrána aplikace pro navigaci: Po zadání tohoto nastavení vyberte aplikaci, o kterou máte zájem pro navigaci (např. Google Maps) Vámi vybraná aplikace bude nastavena jako výchozí aplikace pro navigování.

Pokud ji chcete spustit, v hlavní nabídce klikněte na ikonu:

Ke správnému fungování navigačních

aplikací můžete sdílet internet z

telefonu (hotspot) a připojit

multimediální zařízení k internetu. Chcete-li to provést, přejeďte prstem dolů od horního okraje, vyvolejte systémovou nabídku a klikněte na Wi-Fi.

UPOZORNĚNÍ! Pro bezchybnou funkci signálu GPS, musí být připojena správně nainstalována GPS anténa.

Z Google PLAY si můžete zdarma stáhnout offline mapy, které nepotřebují připojení k internetu, jsou stabilní a nenáročné na hardvér např. MapFactor, Navigator Free nebo Waze free.

![](_page_5_Picture_15.jpeg)

![](_page_5_Picture_16.jpeg)

### 4.3. Radio FM

![](_page_6_Picture_1.jpeg)

V hlavním menu vyberte ikonu:

Kliknutím na ikonu **RDS** přejdete na další funkce. Funkce TA - funkce, která umožňuje přepínání přijímače na stanici vysílající v daný okamžik dopravní zprá-

vodajství. Tlačítko AF - alternativní frekvence. Přijímač automatic-

Ilacitko AF - alternativni frekvence. Prijimac automaticky přelaďuje frekvence tak, aby během jízdy nezmizela stanice, kterou chcete poslouchat.

Radio A 8:02 AM 104 106 88 108 94 None 106.10FM-1 **P1** 87.50 90.10 98.10 106.10 108.00 87.50 3 (**(**)) ទីតំព

Funkce PTY - výběr typu rozhlasového programu.

![](_page_6_Picture_8.jpeg)

![](_page_6_Picture_9.jpeg)

Výběr této ikony umožní opakování nebo náhodného výběru hraní písní.

Výběr této ikony umožní přetáčení dopředu / výběr následující skladby.

![](_page_6_Picture_12.jpeg)

Výběr této ikony vyvolání ekvalizéru. Po kliknutí je možno přizpůsobit barvu zvuku a také vyvážení stran.

| 4.5. Bluetooth                                                                                                    | Bluetooth 🛛 🞜                       | 0B/s 🕈 🔻 💎     | 10:39 PM 🔤 |                 | D |  |
|----------------------------------------------------------------------------------------------------|-------------------------------------|----------------|------------|-----------------|---|--|
|                                                                                                    | disconnected                        |                | ) P        | <i>?</i>        | Ĩ |  |
| V hlavním menu vyberte ikonu: Proseven<br>Zapněte Bluetooth na telefonu, který<br>chcete připojit k zařízení. Vyhledejte v<br>telefonu dostupné zařízení Bluetooth<br>pod názvem: CarBT.<br>Výběr této ikony umožní<br>zapnout klávesnici pro uskutečnění | Settings<br>Name Car BT             | Paired Devices | Av         | ailable Devices |   |  |
| telefonického hovoru.<br>Výběr této ikony                                                                                                    | ÷                                   | j              | E          | ņ               |   |  |
| zobrazeni adresáře. Zařizeni umožňuje uloženi kontaktů z telefonu.<br>Výběr této ikony umožní zobrazení výpisu volání.                                                                                                    |                                     |                |            |                 |   |  |
| Výběr této ikony umožní zapnout vyhledávání dostupných zařízení.                                                                                                    |                                     |                |            |                 |   |  |
| Výběr této ikony                                                                                                    | ování telefonu s multimediálním za  | řízením.       |            |                 |   |  |
| Výběr této ikony                                                                                                    | it párování s multimediálním zřízen | ím.            |            |                 |   |  |
| Výběr této ikony 🔲 umožní smaz                                                                                                    | zat telefon ze seznamu párovaných   | n zařízení.    | _          |                 |   |  |
|                                                                                                    |                                     |                |            |                 |   |  |

Pro poslech hudby z telefonu nebo jiného zařízení přes Bluetooth je potřeba spárovat tato zařízení a následně přejít do hlavního menu a spustit aplikaci:

# \*\*

### 4.6. Používání aplikací

![](_page_7_Picture_4.jpeg)

Přetažením prstem zprava doleva v hlavní nabídce přejděte na nainstalované aplikace.

V zařízení jsou předinstalované aplikace pro přehrávání hudby, přehrávání videa, navigaci, přenos obrázků z telefonu na obrazovku rádia, stejně jako webový prohlížeč nebo YouTube. Lze je libovolně konfigurovat.

V "Google Play" si můžeme stáhnout a nainstalovat libovolné dostupné aplikace. Přístup k internetu pro multimediální zařízení můžete zajistit přes přes mobilní telefon nebo externí WI-FI síť. Pokud chhcete zařízení připojit, přejeď te prstem dolů od horního okraje, takvyvoláte systémovou nabídku, a klikněte Wi-Fi připojení.

## 5. Přenost obrazu z telefonu na displej zařízení

Pokud chcete prohlížet obrázky z telefonu na displeji multimediálního zařízeí, proveď te následující kroky: Sdílejte internet z telefonu pro multimediální stanici, nakonfigurujte aplikaci EasyConnection, povolte ladění USB v telefonu (pouze pro připojení Android USB).

### 5.1 Sdílení internetu z telefonu

V telefonu otevřete kartu "Nastavení" a poté "Připojení":

Klikněte na "Mobilní hotspot a Sdílení připojení". Zapněte na telefonu mobilní internet (data) pak zapněte mobilní hotspot, aby se zobrazilo heslo. Telefon zobrazí heslo. Zapište si to nebo si to zapamatujte. Budete jej muset zadat později při konfiguraci EasyConection.

![](_page_8_Picture_5.jpeg)

### 5.2. Příprava multimediální stanice pro zrcadlení telefonu

Pokud chcete zobrazit obsah telefonu na zařízení, musí být spuštěna aplikace EasyConnection.

![](_page_8_Picture_8.jpeg)

Můžete volit ze třech způsobů přenosu. Android USB (kabelem), Android WiFi a iPhone WiFi (bezdrátově).
 Klikněte na způsob připojení, který chcete zvolit. Jako příklad probereme nejoblíbenější způsob bezdrátového přenosu obrázek - Android WiFi.

 Při použití této možnosti vyžaduje zařízení sdílený přístup k internetu z telefonu. Aplikace nás přesměruje do příslušného nastavení. Klikneme na "Go now" a dostaneme se do nastavení WiFi sítě.

 Z dostupných WiFi sítí vyberte sít, kterou jsme dříve sdíleli z telefonu, a zadejte heslo vygenerované telefonem.

![](_page_8_Picture_12.jpeg)

![](_page_8_Picture_13.jpeg)

UPOZORNĚNÍ! Pro přijem signálul WiFi na zařízení, musíte mít k připojenou WiFi anténu do příslušné zdířky na zadní straně multimediální stanice: WiFi anténa je zároveň konektorem parkovací kamery. Tento konektor by tedy měl být připojen ke stanici i v případě, že se nechystáte parkovací kameru zpojit. Teprve po jejím zapojení bude rádio přijímat internet.

![](_page_9_Picture_1.jpeg)

• Spust'e aplikaci EasyConnection.

 Naskenujte prostřednictvím telefonu zobrazený QR kód aplikace, klikněte na "Go to Google Play "a stáhněte si aplikaci EasyConnection na telefonu. Nainstalujte a spustíme aplikaci V telefonu.

 Při prvním spuštění bude chtít aplikace různá povolení pro aplikace EasyConnection. Je potřeba udělit všechna povolení, jinak nebude aplikace správně fungovat a nebudete ji moct používat.

![](_page_9_Picture_5.jpeg)

![](_page_9_Picture_6.jpeg)

## Android WiFi

- 1. Connect navigator WiFi to phone hotspot
- 2. Open EasyConnection APP
- 3. Confirm the request for
- authorization on the phone

Navigator identification: EC-Mirror-is

1. Search, download and install EasyConnection APP from

2.Or to google play store search EasyConnection download

Connected hotspot: "Novex2" Change hotspo

![](_page_9_Picture_16.jpeg)

### 5.3 Povolení ladění USB telefonu pro připojení kabelem.

5.3.1. Klikněte na Nastavení -> O telefonu:

5.3.2. Klikněte na "Informace o softwaru" a poté sedmkrát klikněte na "Číslo verze" (někdy "Číslo sestavení"), dokud se nezobrazí zpráva "Stali jste se vývojářem".

| 09:0 |                                                                                            | 09:04                                                                                                    | 5.4 B                   | 09:04 🖬                                                                                                    |             | 10 al 10 | 09:05 🖬                                                                                                    |                                        |   |
|------|--------------------------------------------------------------------------------------------|----------------------------------------------------------------------------------------------------|-------------------------|----------------------------------------------------------------------------------------------------|-------------|----------|----------------------------------------------------------------------------------------------------|----------------------------------------|---|
| Usta | wienia 🔍 😫                                                                                 | < Telefon — informacje                                                                                              | ď                       | < Informacje o opro                                                                                                    | ogramowaniu |          | < Informacje o                                                                                               | oprogramowaniu                         |   |
| G    | Google<br>Utranset Google                                                                  | Galaxy S9+                                                                                                    |                         | Wersja One UI                                                                                                    |             |          | Wersja One UI<br>25                                                                                          |                                        |   |
| •    | Zaawansowane funkcje                                                                       | Edytug                                                                                                    |                         | Wersja systemu Androis                                                                                                    |             |          | Wensja systemu An                                                                                            | droid                                  |   |
|      |                                                                                            | Numer telefonu                                                                                                    | Niephane                | Wersja modernu<br>overnoutifuth                                                                                              |             |          | Wersja modemu                                                                                                |                                        |   |
| ۲    | Cyfrowy dobrostan i kontrola rodzicielska<br>Cza, włązana skowa, Lizekie spłaca, konse doa | Numer modelu<br>Numer servyty                                                                                       | SH-G9(SF<br>ISBH21KNYIT | Wersja jądra<br>4.8 116 / 161706<br>#1 Plus Plan to 1818 (2 831 pla                                                          |             |          | Wersja jądra<br>4.5.118-21627004<br>#1 Hon:Hay 10 1955/22 K                                                  |                                        |   |
| 0    | Pielęgnacja urządzenia<br>fatora, paneji, paneji IAPI, zdezpeczona                         | (ME) (griazio 1)<br>(ME) (griazio 2)                                                                                | 355220097549363         | Numer wersji                                                                                                    |             |          | Numer wersji                                                                                                 |                                        |   |
| **   | Açılıkaçle<br>Demyilin aşıllarışı, Remainin synamisti                                      | Stan<br>Pulsa olive tarty SPA, surrar 1997 ana; sour informag                                                       |                         | SE for Android — statue<br>Enformation - statue                                                                              |             |          | SE for Android — s                                                                                           | tatus                                  |   |
| 111  | Zarządzanie ogólne<br>Jęryt i sprowalizera, Delo i policira, Reservence                    | Informacje prawne                                                                                                   |                         | Main May 10 2010 44 2021                                                                                                    |             |          | Hos Hay 10 20 12 46 2021                                                                                     |                                        |   |
| ×    | Destepnesić<br>Visios Assistant, Oliveçk essais, Misrie esseneni                           | Informacje o oprogramowaniu<br>Wytweth obscrue zavistenosteg wenyc systems, And<br>wenyc judn, news biorepisci/info | terd, wenge featiment,  | Wereja Krook<br>Rose 2.4.1<br>Rose Ari Invel 30<br>TIMA 43.0                                                                 |             |          | Wersja Knok<br>Ross 3.41<br>Rose Art level 30<br>Titlek 4.8.0                                                |                                        |   |
| ۵    | Aktualizacja oprogramowi<br>Potez enastracje (horena estudicacje                           | Informacje o baterii<br>Mytwiet status teteri telebru, peccetal menjiq se                                           | ag inte informação.     | Wersja opr. dost, Uskag<br>SADAC, SA-GROF, ODP, XED, 8<br>2018/19/19/19/19/00<br>XED, VED, VED                               |             |          | Wersja opr. dost. Ut<br>SAGMC, SHI GREAT, SKH,<br>200321015011900<br>800/800,800/800                         | <b>itug</b><br>uto_go_go u             |   |
| ٠    | Wskazówki i instrukcja obsługi<br>Przytałne parady, wowe funccja                           | Szakasz czegoś innegz?                                                                                              |                         | Wer. oprogr. zabezpiecz<br>MCF v5.1 Release 5<br>VMLAN v1.0 Release 2                                                        |             |          | Zostaniesz prog<br>następującej licz                                                                         | whiste jud po wykonar<br>by kroków: 3, | ~ |
| 0    | Telefon — informacje<br>Star, teleroscje provin, Norset Mellona                            | Heterburgetie<br>Kontakt 3 nami                                                                                     |                         | ASKS v3.1 Remove 2200800<br>ADP x3.0 Release 20111001<br>FIPS BuringESL v1.4<br>FIPS SC v1.9<br>FIPS SC v1.9<br>FIPS SC v1.9 |             |          | ASIS v3.1 Release 202000<br>ASIF v3.8 Release 2019100<br>PIPS BorengSSL v1.4<br>PIPS SC v1.8<br>PIPS SC v1.8 | 26<br>1                                |   |
|      | III O <                                                                                    | III O                                                                                                    | <                       | 111                                                                                                    | 0           | <        |                                                                                                    | 0                                      | < |

5.3.3. Vraťte se do Nastavení a klikněte na novou možnost "Možnosti vývojáře" (úplně dole), poté klikněte na "Ladění USB" a potvrďte tlačítkem "OK".

![](_page_10_Picture_1.jpeg)

## 6. Schéma zapojení parkovací kamery

Multimediální zařízení podporuje připojení parkovací kamery (prodává se samostatně). Níže uvedené schéma znázorňuje instalaci kamery pomocí kabelu (samostatná kamera nebo kamera v rámečku SPZ). Uchycení samostatné kamery je jiné než té v SPZ.

![](_page_10_Picture_4.jpeg)

| 1  | Parkovací kamera                                                           | Umístit na zadní straně automobilu.(např. na zadních dveřích nebo nárazníku)                                                                                                    |
|----|----------------------------------------------------------------------------|----------------------------------------------------------------------------------------------------|
| 2  | Konektor RCA pro napájení<br>kamery                                        | Napájecí konektor kamery RCA kamery. Je potřeba ho propojit s konektorem RCA č. 3.                                                                                                    |
| 3  | Konektor RCA pro napájení                                                  | Napájecí konektor RCA k přívodu proudu do parkovacích kamer. Je potřeba ho propojit s<br>konektorem napájení č. 2                                                                                                    |
| 4  | Konektor RCA pro přenos<br>video signálu z kamery                          | Slouží k přenosu obrazu z kamery na obrazovku multimediálního zařízení. Je potřeba ho připojit<br>ke konektoru kabelu pro přenos video signálu- č. 5                                                                                                    |
| 5  | Konektor RCA pro přenos<br>video signálu (u parkovací<br>kamery)           | Slouží k přenosu obrazu z kamery na obrazovku multimediálního zařízení. Je potřeba ho připojit ke konektoru pro přenos video signálu z kamery č. 4.                                                                                                    |
| 6  | Budící kabel<br>(u parkovací kamery)                                       | Budící kabel, který informuje multimediální stanici, že má zobrazit v videosignál z parkovací<br>kamery. Pokud je správně připojen automaticky aktivuje parkovací kameru ihned po zařazení<br>zpátečky. Je potřeba ho připojit k zadnímu couvacímu světlu (+12V).                                                                                    |
| 7  | Budící kabel<br>(u multimediálního zařízení)                               | Budící kabel, který informuje multimediální stanici, že má zobrazit videosignál z parkovací<br>kamery. Pokud je správně připojen, automaticky aktivuje parkovací kameru ihned po zařazení<br>zpátečky. Je potřeba ho připojit k růžovému vodiči "BACK" napájecího a signálního konektoru<br>16 PIN, který je nainstalován v multimediálním zařízení. |
| 8  | Konektor RCA pro přenos<br>video signálu (u multimedi-<br>álního zařízení) | Slouží k přenosu video signálu z kamery na obrazovku multimediálního zařízení. Připojuje se<br>ke konektoru signálu parkovací kamery multimediálního zařízení. Jedná se o konektor č. 5 (v<br>popisu svazků kabelů a konektorů multimediálního zařízení)                                                                                             |
| 9  | Kabel napájení +12V                                                        | Slouží k napájení parkovací kamery - pól +. Červený kabel je potřeba připojit k zadnímu couva-<br>címu světlu (+12V, lze připojit současně s budicím vodičem č. 6).                                                                                                    |
| 10 | Kostra -12 V                                                               | Slouží k napájení parkovací kamery - pól Černý vodič by měl být připojen k zemi (minus).<br>Karoserie auta funguje jako uzemnění, proto musí být tento drát spojen s karoserií auta. Může<br>to být jakýkoli neizolovaný šroub na karoserii třeba u světel.                                                                                          |

## 7. Často kladené otázky:

### · Proč nejsou podsvícená tlačítka na levé straně zařízení?

Klávesy nejsou podsvícené, protože není připojen vodič "ILL" z 16pinového napájecího konektoru. Připojením tohoto vodiče se zapne podsvícení tlačítek a ztlumí se obrazovka při rozsvícení tlumených světlometů v autě. Rádio se poté přepne do nočního režimu. V ČR se povinně jezdí nepřetržitě s rozsvícenými světly, proto se nedoporučuje zapojovat kabel "ILL", aby obrazovka nebyla stále ztlumená, což znesnadní provoz ve slunečných dnech.

Chcete-li vyřešit tento problém a současně mít jas celé obrazovky a podsvícení kláves:

a) Přejděte na Pokročilá nastavení (Factory settings) a zadejte PIN: 8888,

- b) Vyberte možnost Nastavení osvětlení tlačítek,
- c) Zobrazí se následující zpráva: "Please open the debug buton light lamps!!"Klikněte na "OK",
- d) Vyberte možnost "Open light",

e) Klikněte na šipku zpět a vraťte se do hlavní nabídky.

Klávesy budou trvale svítit a obrazovka bude mít dostatečnou intenzitu posvícení.

### Jak nastavit Češtinu?

Zařízení standardně funguje na systému Android v Angličtině. Je možné si vybrat mnoho dalších jazyků, včetně Češtiny. Postup je následující:

a) Klikněte 🌌 v hlavním menu.

b) Přetáhněte posuvník na levé straně dolů, na Android Settings.

- c) Klikněte Go to Settings.
- d) Jděte úplně dolů na System.

e) Klikněte na Languages & input.

f) Klikněte Add a language.

g) Vyberte požadovaný jazyk.

h) Chcete-li nastavit přidaný jazyk, klikněte na něj a přetáhněte jej na pozici č. 1.

#### · Jak změnit tapetu, logo a animaci (zobrazené při spuštění)?

Pokud chcete změnit tapetu, klepněte a podržte na libovolném prázdném místě na obrazovce. Pokud chcete změnit logo a animaci zobrazenou při spuštění zařízení:

a) Přeiděte o nastavení a klikněte na ikonu 🕌 hlavním menu.

b) Přetáhněte posuvník na levé straně dolů, na Logo Settings.

c) Klikněte na "INTERNAL LOGOS" pro změnu loga zobrazeného při spouštění.

d) Klikněte na "DEFAULT ANIMATION" pro změnu animace zobrazeného při spouštění.

## 8. Technická data

| Velikost          | 2 DIN              |
|-------------------|--------------------|
| Velikost displeje | 7"                 |
| Napájení          | 12V                |
| Impedance         | 4Ω                 |
| Výkon             | 4 x 60W            |
| Rozsah vln FM     | 87,5 MHz – 108 MHz |
| Bluetooth         | V4.0               |
| Systém obrazu     | NTSC               |
| Modul Wi-Fi       | 2,4 GHz            |
| Navigace          | GPS                |
| Interní paměť     | 16 GB              |
| RAM               | 1 GB               |
| Procesor          | 4 x 1,3 GHz        |
| Operační systém   | Android            |

### 9. Bezpečnostní opatření

Bezpečnost, údržba, způsob použití, CE prohlášení o shodě. Zařízení by mělo být používáno k určenému účelu a pouze s dodaným příslušenstvím (pokud existuje). Výrobce ani prodejce nenesou odpovědnost za nekompatibilitu příslušenství od jiných výrobců. Zařízení je zakázáno: rozebírat, upravovat, opravovat svépomocí nebo v neautorizované servisy. V případě poškození jakékoli části zařízení, zejména napájecího kabelu (pokud je součástí) nebo poškození krytu, přestaňte zařízení používat, protože může představovat přímé ohrožení zdraví a života. Zařízení není odolné proti vniknutí vody a prachu. Nevystavujte zařízení nízkým a vysokým teplotám.